|                                   | UNIVERSIDADE FEDERAL DE JUIZ DE FO          | RA – U.F.J.F.                |
|-----------------------------------|---------------------------------------------|------------------------------|
|                                   | COMISSÃO PERMANENTE<br>PRODUTOS QUÍMICOS DA | E DE<br>UFJF<br>UFJF<br>UFJF |
|                                   | PESQUISA DE CATMAT NO                       | Emissão: 04/2022             |
| POP 001 CATÁLOGO DE COMPRAS DO Re |                                             | Revisão: 04/2024             |
|                                   | GOVERNO FEDERAL                             | Versão: 1                    |
| Palavra-Chave: CA                 | ТМАТ                                        | Pág. 1 de 9                  |

#### 1. OBJETIVO

Objetivo de orientar a pesquisa do item de compra no catálogo de compras do governo, a fim de selecionar o CATMAT mais adequado para os produtos químicos, insumos farmacêuticos e materiais laboratoriais, verificando se este número está ativo.

## 2. DEFINIÇÕES

O CATMAT é um catálogo para descrição e codificação de materiais, desenvolvido e mantido pelo Ministério do Planejamento, Desenvolvimento e Gestão (MPDG).

#### 3. **RESPONSABILIDADES**

- 3.1. Elaboração: Membros da Comissão Permanente de Produtos Químicos (CPPQ).
- 3.2. Revisão: Coordenadora da Comissão Permanente de Produtos Químicos.
- 3.3. Aprovação: Coordenadora da Comissão Permanente de Produtos Químicos.
- 3.4. Execução: Requisitantes das unidades orçamentárias e membros da CPPQ.

## 4. DISTRIBUIÇÃO

Site da UFJF, disponível na página da CPPQ, https://www2.ufjf.br/cppq/

#### 5. MATERIAL NECESSÁRIO

Não se aplica.

## 6. DESCRIÇÃO DO PROCEDIMENTO

6.1. O procedimento exige inicialmente, o levantamento da demanda dos itens por parte dos requisitantes.

| Elaboração:         | Revisão: | Revisão: | Aprovação:       |
|---------------------|----------|----------|------------------|
| Cristiane Junqueira |          |          |                  |
| Ribeiro e Lorena    |          |          | Denise Lowinsohn |
| Ribeiro da Silva    |          |          | 26/04/22         |
| 01/04/22            | //       | //       |                  |
|                     |          |          |                  |

|                   | UNIVERSIDADE FEDERAL DE JUIZ DE FO          | RA – U.F.J.F.                |  |
|-------------------|---------------------------------------------|------------------------------|--|
|                   | COMISSÃO PERMANENTE<br>PRODUTOS QUÍMICOS DA | E DE<br>UFJF<br>UFJF<br>UFJF |  |
|                   | PESQUISA DE CATMAT NO                       | Emissão: 04/2022             |  |
| POP 001           | CATÁLOGO DE COMPRAS DO                      | Revisão: 04/2024             |  |
|                   | GOVERNO FEDERAL                             | Versão: 1                    |  |
| Palavra-Chave: CA | ТМАТ                                        | Pág. 2 de 9                  |  |

- 6.2. Com a listagem dos itens, os requisitantes deverão fazer a pesquisa do CATMAT do item requerido no site de compras do governo federal, disponível no endereço abaixo: <a href="https://catalogo.compras.gov.br/cnbs-web/busca>">https://catalogo.compras.gov.br/cnbs-web/busca></a>
  - 6.2.1. A busca poderá ser realizada com um termo geral do item requerido, ou mais específico através da utilização de filtros, além de poder utilizar também o número de CATMAT já previamente conhecido. O requisitante deve esgotar o máximo possível as possibilidades de busca. Por exemplo: número de registro fornecido pelo Chemical Abstrats Service (CAS) que é utilizado para facilitar a identificação das substâncias químicas, sinônimos do termo/substância que está sendo procurado, entre outros.

6.2.2. No site coloque o nome do produto a ser pesquisado no campo específico e clique na lupa.

| Compras.gov.br                                                                                     | Órgãos do Governo | Legislação | Acessibilidade |
|----------------------------------------------------------------------------------------------------|-------------------|------------|----------------|
| Catálogo<br>Busque aqui bens e serviços e crie sua lista para utilização nas contratações públicas |                   |            | <b>R O</b>     |
| Digite aqui o material ou serviço a ser pesquisado                                                 |                   |            | ٩              |
|                                                                                                    |                   |            |                |

6.2.3. Ao realizar a busca, diferentes classes irão aparecer, selecione a que atende o seu item. Em seguida serão apresentados os Padrão de Descrição do Material (PDM's)

| Elaboração:         | Revisão: | Revisão: | Aprovação:       |
|---------------------|----------|----------|------------------|
| Cristiane Junqueira |          |          |                  |
| Ribeiro e Lorena    |          |          | Denise Lowinsohn |
| Ribeiro da Silva    |          |          | 26/04/22         |
| 01/04/22            | //       | //       |                  |
|                     |          |          |                  |

|                   | UNIVERSIDADE FEDERAL DE JUIZ DE FO          | UNIVERSIDADE FEDERAL DE JUIZ DE FORA – U.F.J.F.     |         |
|-------------------|---------------------------------------------|-----------------------------------------------------|---------|
|                   | COMISSÃO PERMANENTE<br>PRODUTOS QUÍMICOS DA | COMISSÃO PERMANENTE DE<br>PRODUTOS QUÍMICOS DA UFJF |         |
|                   | PESQUISA DE CATMAT NO                       | Emissão: (                                          | )4/2022 |
| POP 001           | CATÁLOGO DE COMPRAS DO                      | Revisão: (                                          | 04/2024 |
|                   | GOVERNO FEDERAL                             | Versão: 1                                           |         |
| Palavra-Chave: CA | ТМАТ                                        | Pág. 3 de 9                                         | 9       |

relacionados aquela classe, clique no botão selecionar ao identificar a PDM que melhor descreve o item pesquisado.

| álcool etílico                                        |                                      |                                      |                                                    | 9                   |
|-------------------------------------------------------|--------------------------------------|--------------------------------------|----------------------------------------------------|---------------------|
|                                                       |                                      |                                      |                                                    |                     |
| Materiais                                             |                                      |                                      |                                                    |                     |
|                                                       |                                      |                                      |                                                    |                     |
|                                                       |                                      |                                      | $\frown$                                           |                     |
| = Filtree                                             | Foram encontrac                      | los 25 pdms para                     | os sitros @                                        |                     |
| ≢ Filtros                                             | Foram encontrac<br>Classe ↑↓         | los 25 pdms para<br>Código ↓         | os Mitos 😧<br>Padrão Descritivo de Material 👔      | Ações ↑↓            |
|                                                       | Foram encontrac<br>Classe †J<br>8010 | los 25 pdms para<br>Código J<br>6210 | Padrão Descritivo de Material 11<br>Diluente tinta | Ações †↓<br>Selecio |
| ➡ Filtros<br>CLASSES DE MATERIAIS<br>TODAS AS CLASSES | Foram encontrac<br>Classe †↓<br>8010 | Código                               | Padrão Descritivo de Material 11<br>Diluente tinta | Ações †1<br>Selecio |

6.2.4. Após escolher a classe que possivelmente está o item que o requisitante deseja, irão aparecer a lista de materiais dessa classe. Para selecionar o material tenha atenção ao CAS, grau de pureza, unidade de fornecimento entre outros. Utilize as características para filtrar e achar o item que interessa. O código ao lado esquerdo do nome do material é o número CATMAT do item requerido.

| 6810 | 18189 | Álcool etilico | Selecionar |
|------|-------|----------------|------------|
|      |       |                |            |

| Elaboração:         | Revisão: | Revisão: | Aprovação:       |
|---------------------|----------|----------|------------------|
| Cristiane Junqueira |          |          |                  |
| Ribeiro e Lorena    |          |          | Denise Lowinsohn |
| Ribeiro da Silva    |          |          | 26/04/22         |
| 01/04/22            | //       | //       |                  |
|                     |          |          |                  |

| 2                 | UNIVERSIDADE FEDERAL DE JUIZ DE FO          | RA – U.F.J.F.                 |                         |
|-------------------|---------------------------------------------|-------------------------------|-------------------------|
| er para           | COMISSÃO PERMANENTI<br>PRODUTOS QUÍMICOS DA | E DE UNIVE<br>UFJF Federal de | RSIDADE<br>Juiz de Fora |
|                   | PESQUISA DE CATMAT NO                       | Emissão: 04/2022              |                         |
| POP 001           | CATÁLOGO DE COMPRAS DO                      | Revisão: 04/2024              |                         |
|                   | GOVERNO FEDERAL                             | Versão: 1                     |                         |
| Palavra-Chave: CA | ТМАТ                                        | Pág. 4 de 9                   |                         |

| UNIDADE DE FORNECIMENTO                         | Código †↓ | Nome do Material $\uparrow \downarrow$                                                                                                    | Ação †↓   |
|-------------------------------------------------|-----------|----------------------------------------------------------------------------------------------------|-----------|
| Selecione uma unidade de fornecime              | 475722    | Álcool Etílico                                                                                                    | Adicionar |
| CARACTERÍSTICAS<br>Aspecto Físico - obrigatória | CATMAT    | Aspecto Físico: Líquido<br>Formula Química: C2h373o (2.2.2-Trifluoroetanol)<br>Peso Molecular: 100.04 G/Mol<br>Grau De Pureza: Pureza Mínima De 99%<br>Número De Referência Química: Cas 75-89-8 |           |
| Aspecto Fisico                                  | 445 457   | Á1 PARI                                                                                                    |           |
| Teor Alcoólico                                  | 440407    | Aspecto Físico: Líquido                                                                                                    | Adicionar |
| Teor Alcoólico 🗸                                |           | Fórmula Química: C2h5oh<br>Peso Molecular: 46,07 G/Mol                                                                                                    |           |
| Fórmula Química - obrigatória                   |           | Grau De Pureza: Pureza Mínima De 99,9%<br>Característica Adicional: Absoluto, Reagente P.A. Acs Iso<br>Número De Referência Química: Cas 64-17-5                                                 |           |
| Fórmula Química 🗸                               |           |                                                                                                    |           |
|                                                 | 444849    | Álcool Etílico                                                                                                    | Adicionar |
| Peso Molecular - obrigatória                    |           | Aspecto Físico: Líquido                                                                                                    |           |
| Pero Molecular                                  |           | Fórmula Química: C2h6o                                                                                                    |           |
| Peso Moleculai                                  |           | Peso Molecular: 46,07 G/Mol                                                                                                    |           |
| Grau De Pureza                                  |           | Grau De Pureza: Pureza minima De 96%<br>Número De Referência Química: Cas 64-17-5                                                                                                    |           |
|                                                 |           |                                                                                                    |           |

- 6.3. A busca do item pode ocorrer diretamente pelo CAS (número de registro fornecido pelo Chemical Abstrats Service). Refaça os passos 6.2.2 e 6.2.3.
  - 6.3.1. Na aba de classes escolha produtos químicos.

| Materiais                                                                 |                 |                    |                                  |            |
|---------------------------------------------------------------------------|-----------------|--------------------|----------------------------------|------------|
|                                                                           | Foram encontrad | os 46 pdms para os | filtros 😧                        |            |
| ≓ Filtros                                                                 | Classe †↓       | Código †↓          | Padrão Descritivo de Material 👔  | Ações †↓   |
| CLASSES DE MATERIAIS                                                      | 5133            | 3879               | Broca                            | Selecionar |
| 455-Ferramentas de cortar para 🔹                                          | 5120            | 4890               | Chave allen                      | Selecionar |
| 530-Mobiliário, equipamentos,<br>itensilios e suprimentos<br>iospitalares | 5975            | 492                | Luva emenda compressão estanhada | Selecionar |
| 7040-Equipamentos de entrada de                                           | 9310            | 10386              | Papeliaponés                     | Selecional |

| Elaboração:         | Revisão: | Revisão: | Aprovação:       |
|---------------------|----------|----------|------------------|
| Cristiane Junqueira |          |          |                  |
| Ribeiro e Lorena    |          |          | Denise Lowinsohn |
| Ribeiro da Silva    |          |          | 26/04/22         |
| 01/04/22            | /        | //       |                  |
|                     |          |          |                  |

|                   | UNIVERSIDADE FEDERAL DE JUIZ DE FO          | RA – U.F.J.F.                      |      |
|-------------------|---------------------------------------------|------------------------------------|------|
|                   | COMISSÃO PERMANENTE<br>PRODUTOS QUÍMICOS DA | E DE<br>UFJF<br>Federal de Juiz de | Fora |
|                   | PESQUISA DE CATMAT NO                       | Emissão: 04/2022                   |      |
| POP 001           | CATÁLOGO DE COMPRAS DO                      | Revisão: 04/2024                   |      |
|                   | GOVERNO FEDERAL                             | Versão: 1                          |      |
| Palavra-Chave: CA | ТМАТ                                        | Pág. 5 de 9                        |      |

6.3.2. Do lado esquerdo da tela aparecerão campos para acréscimo de informações e refino da pesquisa. Dentre estes campos está o de número de referência química.

| Aspecto Físico                             |         | Número De Referência Química: Cas 75-89-8                               |             |
|--------------------------------------------|---------|-------------------------------------------------------------------------|-------------|
|                                            | 445457  | Álcool Etilico                                                          | Adicionar   |
| Teor Alcoólico                             |         | Aspecto Físico: Líquido                                                 | Adicional   |
| Teor Alcoólico 🗸                           |         | Fórmula Química: C2h5oh                                                 |             |
|                                            |         | Peso Molecular: 46,07 G7 Mol<br>Grau De Pureza: Pureza Mínima De 99,9%  |             |
| Fórmula Química - obrigatoria              |         | Característica Adicional: Absoluto, Reagente P.A. Acs Iso               |             |
| Fórmula Química 🗸                          |         | Numero De Referencia Química: Cas 64-1/-5                               |             |
|                                            | 444849  | Álcool Etílico                                                          | Adicionar   |
| Peso Molecular - obrigatória               |         | Aspecto Físico: Líquido                                                 | Adicional   |
| Peso Molecular Y                           |         | Formula Química: C2h6o                                                  |             |
|                                            |         | Peso Molecular: 46,07 G7 Mol<br>Grau De Pureza: Pureza Mínima De 96%    |             |
| Grau De Pureza                             |         | Número De Referência Química: Cas 64-17-5                               |             |
| Grau De Pureza 🗸                           | 441777  | Álcool Etílico                                                          | Adicionar   |
|                                            |         | Aspecto Físico: Líquido                                                 |             |
| Caracteristica Adicional                   |         | Fórmula Química: C2h5fo (2-Fluoretanol)<br>Poso Molecular: 64.06 C (Mol |             |
| Característica Adicional 🗸                 |         | Grau De Pureza: Pureza Mínima De 95%                                    |             |
|                                            |         | Número De Referência Química: Cas 371-62-0                              |             |
| Número De Referência Química - obrigatória | (225.00 | ái 1 <del>-</del> 1                                                     |             |
| Número De Referência Ouímica 🗸 🗸           | 433509  | ALCOOL ETILICO                                                          | ( Adicionar |

6.4. Para materiais que não seja possível a utilização do número de referência química (CAS) outra alternativa seria a busca por sinônimo. A busca deve iniciar-se repetindo os passos
6.2.2 e 6.2.3.

| pisseta | 0 |
|---------|---|
|         |   |
|         |   |
|         |   |

| Elaboração:         | Revisão: | Revisão: | Aprovação:       |
|---------------------|----------|----------|------------------|
| Cristiane Junqueira |          |          |                  |
| Ribeiro e Lorena    |          |          | Denise Lowinsohn |
| Ribeiro da Silva    |          |          | 26/04/22         |
| 01/04/22            | //       | //       |                  |
|                     |          |          |                  |

|                   | UNIVERSIDADE FEDERAL DE JUIZ DE FO          | RA – U.F.J.F.                |
|-------------------|---------------------------------------------|------------------------------|
|                   | COMISSÃO PERMANENTE<br>PRODUTOS QUÍMICOS DA | E DE<br>UFJF<br>UFJF<br>UFJF |
|                   | PESQUISA DE CATMAT NO                       | Emissão: 04/2022             |
| POP 001           | CATÁLOGO DE COMPRAS DO                      | Revisão: 04/2024             |
|                   | GOVERNO FEDERAL                             | Versão: 1                    |
| Palavra-Chave: CA | ТМАТ                                        | Pág. 6 de 9                  |

6.4.1. Não aparecendo o item procurado deve-se colocar os sinônimos no mesmo campo de busca e clicar na lupa.

| france launder |                                      |                                             |                                                             | 0                     |
|----------------|--------------------------------------|---------------------------------------------|-------------------------------------------------------------|-----------------------|
| Trasco tavador |                                      |                                             |                                                             |                       |
|                |                                      |                                             |                                                             |                       |
| Materiais      |                                      |                                             |                                                             |                       |
|                |                                      |                                             |                                                             |                       |
|                |                                      |                                             |                                                             |                       |
|                | Foram encontrad                      | los 10 pdms para os i                       | filtros 🕜                                                   |                       |
| 幸 Filtros      | Foram encontrad                      | los 10 pdms para os i<br>Código †j          | filtros <b>€</b><br>Padrão Descritivo de Material †↓        | Ações †↓              |
| E Filtros      | Foram encontrad<br>Classe †↓<br>9999 | los 10 pdms para os l<br>Código ↑↓<br>14909 | fitros ♥<br>Padrão Descritivo de Material. Ţ↓<br>Engrenagem | Ações †↓              |
| E Filtros      | Foram encontrad<br>Classe 11<br>9999 | los 10 pdms para os t<br>Código †↓<br>14909 | Altros 😧<br>Padrão Descritivo de Material †j<br>Engrenagem  | Ações 11<br>Seleciona |

6.4.2. Verifique se aparece algum Padrão de Descritivo de Material em que seria possível encontrar o item desejado. Clique em selecionar e procure se algum dos materiais ali descritos se encaixa em sua descrição. Em caso de nova falha recomece a busca com um novo sinônimo.

| Tipo  Acidimetro De Dornic                                                                                                    |                                   |                                                                                                    | ie ★ 🗯 🛛  |
|----------------------------------------------------------------------------------------------------|-----------------------------------|----------------------------------------------------------------------------------------------------|-----------|
| Acidimetro Pistola<br>Aguiha De Gavagem<br>Almota<br>Alonga<br>Alonga<br>Aparetiho Clevenger<br>Aparetiho Shipton<br>Bandeja Perfurada<br>Barca<br>Barca Manacessih | Foram encontra<br>* Caracteristic | idos 133 opções de material<br>a Inativa                                                                                             | Voltar    |
| Calha<br>Campánula                                                                                                    | Código <sub>↑↓</sub>              | Nome do Material $_{\uparrow\downarrow}$                                                                                             | Ação †↓   |
| Caneta De Revestimento De Grade<br>Canister<br>Cartucho<br>Cesta De Centrifugação<br>Cesto Para Transporte                                                          | 483599                            | <b>Material Laboratório</b><br>Tipo: Almofada Adesiva<br>Dimensões: Cerca De 20 X 20 Cm<br>Aplicação: P/ Plataforma De Agitação      | Adicionar |
| <u>, v</u>                                                                                                    | 480699                            | Material Laboratório<br>Tipo: Caneta De Revestimento De Grade<br>Aplicação: P/ Microscopia Eletrônica                                | Adicionar |
| Material V                                                                                                    | 480508                            | Material Laboratório<br>Tipo: Testador De Ponto De Borbulhamento<br>Material: Metal<br>Aplicação: P/ Teste De Integridade De Filtros | Adicionar |
| Dimensões 🗸                                                                                                    |                                   | Aplicação: P/ Teste De Integridade De Fittros                                                                                        |           |

| Elaboração:         | Revisão: | Revisão: | Aprovação:       |
|---------------------|----------|----------|------------------|
| Cristiane Junqueira |          |          |                  |
| Ribeiro e Lorena    |          |          | Denise Lowinsohn |
| Ribeiro da Silva    |          |          | 26/04/22         |
| 01/04/22            | /        | //       |                  |
|                     |          |          |                  |

|                   | UNIVERSIDADE FEDERAL DE JUIZ DE FO          |                                                     |         |
|-------------------|---------------------------------------------|-----------------------------------------------------|---------|
|                   | COMISSÃO PERMANENTE<br>PRODUTOS QUÍMICOS DA | COMISSÃO PERMANENTE DE<br>PRODUTOS QUÍMICOS DA UFJF |         |
|                   | PESQUISA DE CATMAT NO                       | Emissão: (                                          | 04/2022 |
| POP 001           | CATÁLOGO DE COMPRAS DO                      | 04/2024                                             |         |
|                   | GOVERNO FEDERAL                             | Versão: 1                                           |         |
| Palavra-Chave: CA | ТМАТ                                        | Pág. 7 de                                           | 9       |

| almotolia                                                                                                    |                 |                                         |                                                                                                    | ٩                                 |
|----------------------------------------------------------------------------------------------------|-----------------|-----------------------------------------|----------------------------------------------------------------------------------------------------|-----------------------------------|
| Materiais                                                                                                    |                 |                                         |                                                                                                    |                                   |
| ⇒ Filtros                                                                                                    | Foram encontrac | los 2 pdms para os f                    | iltros 🛛                                                                                                    |                                   |
| CLASSES DE MATERIAIS                                                                                                    | Classe †↓       | Código †↓                               | Padrão Descritivo de Material †↓                                                                                                    | Ações 11                          |
|                                                                                                    | 8145            | 7824                                    | Frasco                                                                                                    | Selecionar                        |
| FODAS AS CLASSES                                                                                                    | 6515            | 18087                                   | Frasco - tipo almotolia                                                                                                    | Selecionar                        |
| ransporte e armazenagem                                                                                                    |                 |                                         |                                                                                                    |                                   |
| JNIDADE DE FORNECIMENTO                                                                                                    |                 | Código †↓                               | Nome do Material $~\uparrow\downarrow$                                                                                                    | Ação †↓                           |
| NIDADE DE FORNECIMENTO<br>Selecione uma unidade de fornecin<br>ARACTERÍSTICAS<br>Material                                                                | 16 <b>v</b>     | Código 11<br>478829                     | Nome do Material 11<br>Frasco - Tipo Almotolia<br>Material: Em Polietileno (Plástico)<br>Tipo Bico: Bico Reto, Longo, Estreito. Com Protetor<br>Tipo Tampa: Tampa Em Rosca<br>Cor: Transparente<br>Capacidade: 300 ML                                                                                                    | Ação <sub>î</sub> J               |
| NIDADE DE FORNECIMENTO<br>Selecione uma unidade de fornecin<br>ARACTERÍSTICAS<br>Material<br>Material                                                    | 16 V            | Código 11<br>478829<br>434031           | Nome do Material 11<br>Frasco - Tipo Almotolia<br>Material: Em Polietileno (Plástico)<br>Tipo Bico: Bico: Reto. Longo. Estreito. Com Protetor<br>Tipo Tampa: Tampa Em Rosca<br>Cor: Transparente<br>Capacidade: 300 ML<br>Frasco - Tipo Almotolia                                                                                                    | Ação 11<br>Adicionar              |
| NIDADE DE FORNECIMENTO<br>Selecione uma unidade de fomecin<br>ARACTERISTICAS<br>Aaterial<br>Material<br>Tipo Bico<br>Tipo Bico                           | ×               | Código 11<br>478829<br>434031           | Nome do Material 11<br>Frasco - Tipo Almotolla<br>Material: Em Polietileno (Plástico)<br>Tipo Bico: Bico Reto, Longo, Estreito, Com Protetor<br>Tipo Tampa: Tampa Em Rosca<br>Co: Transparente<br>Capacidade: 300 MI<br>Frasco - Tipo Almotolla<br>Material: Em Polietileno (Plástico)<br>Tipo Bico: Bico Curvo Ángulo De 90"Parte Medial, C/Protet<br>or                                                                                                    | Ação 11<br>Adicionar              |
| NIDADE DE FORNECIMENTO<br>Selecione uma unidade de fornecin<br>ARACTERÍSTICAS<br>faterial<br>Material<br>ipo Bico<br>Tipo Bico<br>ipo Tampa              | re ♥            | Código 11<br>478829<br>434031           | Nome do Material 11<br>Frasco - Tipo Almotolia<br>Material: Em Polietileno (Plástico)<br>Tipo Bico: Bico Reto, Longo, Estreito, Com Protetor<br>Tipo Tampa: Tampa Em Rosca<br>Co: Transparente<br>Capacidade: 300 MI<br>Frasco - Tipo Almotolia<br>Material: Em Polietileno (Plástico)<br>Tipo Bico: Bico Curvo Ángulo De 90° Parte Medial, C/Protet<br>or<br>Tipo Tampa: Tampa Em Rosca<br>Con: Transparente<br>Capacidade: 300 MI                                                                                                    | Ação ți<br>Adicionar              |
| NIDADE DE FORNECIMENTO Selecione uma unidade de fornecin ARACTERISTICAS Material Material ipo Bico Tipo Bico Ipo Tampa Tipo Tampa                        | ×<br>▼          | Código 11<br>478829<br>434031           | Nome do Material 11<br>Frasco - Tipo Almotolia<br>Material: Em Polietileno (Plástico)<br>Tipo Bico: Bico: Reto. Longo. Estreito. Com Protetor<br>Tipo Tampa: Tampa Em Rosca<br>Cor: Transparente<br>Capacidade: 300 MI<br>Frasco - Tipo Almotolia<br>Material: Em Polietileno (Plástico)<br>Tipo Bico: Bico: Curvo Ángulo De 90' Parte Medial. C/Protet<br>or<br>Tipo Tampa: Tampa Em Rosca<br>Co: Transparente<br>Capacidade: 300 MI                                                                                                    | Ação ți<br>Adicionar              |
| NIDADE DE FORNECIMENTO<br>Selecione uma unidade de fomecin<br>ARACTERISTICAS<br>faterial<br>Material<br>ipo Bico<br>Tipo Bico<br>ipo Tampa<br>Tipo Tampa | ×               | Código 11<br>478829<br>434031<br>428642 | Nome do Material 11<br>Frasco - Tipo Almotolia<br>Material: Em Polietileno (Plástico)<br>Tipo Bico: Bico Reto, Longo, Estreto, Com Protetor<br>Tipo Bico: Bico Reto, Longo, Estreto, Com Protetor<br>Tipo Simosi Tampa Em Rosca<br>Cor: Transparente<br>Capacidade: 300 MI<br>Frasco - Tipo Almotolia<br>Material: Em Polietileno (Plástico)<br>Tipo Bico: Bico Curvo Ángulo De 90° Parte Medial, C/Protet<br>or<br>Tipo Timpa: Tampa Em Rosca<br>Cor: Transparente<br>Capacidade: 300 MI<br>Frasco - Tipo Almotolia<br>Material: Polietileno (Plástico)                                                                                                | Ação 11<br>Adicionar<br>Adicionar |
| NIDADE DE FORNECIMENTO Selecione uma unidade de fomecin ARACTERISTICAS Ataterial Tipo Bico Tipo Bico Tipo Tampa Tipo Tampa Cor Cor                       | ×<br>▼          | Código 11<br>478829<br>434031<br>438642 | Nome do Material 11<br>Frasco - Tipo Almotolia<br>Materiat: Em Polietileno (Plástico)<br>Tipo Bico: Bico Reto. Longo. Estreto. Com Protetor<br>Tipo Tampa: Tampa Em Rosca<br>Co: Transparente<br>Capacidade: 300 MI<br>Frasco - Tipo Almotolia<br>Materiat: Em Polietileno (Plástico)<br>Tipo Bico: Bico Curvo Ángulo De 90' Parte Medial. C/Protet<br>or<br>Tipo Timos Tampa Em Rosca<br>Co:: Transparente<br>Capacidade: 300 MI<br>Frasco - Tipo Almotolia<br>Materiat: Polietileno (Plástico)<br>Tipo Bico: Bico Curvo<br>Tipo Bico: Bico Curvo<br>Tipo Jico: Bico Curvo<br>Tipo Jico: Bico Curvo<br>Tipo Timos Tampa Em Rosca<br>Capacidade: 500 MI | Ação 11<br>Adicionar              |
| NIDADE DE FORNECIMENTO Selecione uma unidade de fomecin ARACTERISTICAS Aaterial Material Tipo Bico Tipo Bico Tipo Tampa Tipo Tampa Cor Cor Capacidade    | ×               | Código 11<br>478829<br>434031<br>428642 | Nome do Material 11<br>Frasco - Tipo Almotolia<br>Material: Em Polietileno (Plástico)<br>Tipo Bico: Bico Reto, Longo, Estreto, Com Protetor<br>Tipo Tampa: Tampa Em Rosca<br>Cor: Transparente<br>Capacidade: 300 MI<br>Frasco - Tipo Almotolia<br>Material: Em Polietileno (Plástico)<br>Tipo Bico: Bico Curvo Ángulo De 90° Parte Medial, C/Protet<br>or<br>Tipo Tampa: Tampa Em Rosca<br>Cor: Transparente<br>Capacidade: 300 MI<br>Frasco - Tipo Almotolia<br>Material: Polietileno (Plástico)<br>Tipo Bico Bico Curvo<br>Tipo Tampa: Tampa Em Rosca<br>Capacidade: 500 MI                                                                          | Ação 11<br>Adicionar              |

6.4.3. Ao detectar o material de escolha tenha atenção nas características do item e lembre-se que o código ao lado do nome do material é o número CATMAT do item requerido.

| Elaboração:         | Revisão: | Revisão: | Aprovação:       |
|---------------------|----------|----------|------------------|
| Cristiane Junqueira |          |          |                  |
| Ribeiro e Lorena    |          |          | Denise Lowinsohn |
| Ribeiro da Silva    |          |          | 26/04/22         |
| 01/04/22            | //       | /        |                  |
|                     |          |          |                  |

|                       | UNIVERSIDADE FEDERAL DE JUIZ DE FO          | RA – U.F.J.F.                           |
|-----------------------|---------------------------------------------|-----------------------------------------|
|                       | COMISSÃO PERMANENTE<br>PRODUTOS QUÍMICOS DA | E DE<br>UFJF<br>Federal de Juiz de Fora |
|                       | PESQUISA DE CATMAT NO                       | Emissão: 04/2022                        |
| POP 001               | CATÁLOGO DE COMPRAS DO                      | Revisão: 04/2024                        |
|                       | GOVERNO FEDERAL                             | Versão: 1                               |
| Palavra-Chave: CATMAT |                                             | Pág. 8 de 9                             |

6.5. Caso o CATMAT esteja inativo, suspenso ou não tenha sido encontrado nenhum adequado a descrição do item requerido, enviar e-mail para <u>comissao.químicos@ufjf.edu.br</u> para as devidas providências. Esgotada todas as possibilidades a CPPQ enviará um e-mail para <u>cadastro.cosup@ufjf.edu.br</u>, para que seja encaminhado para o Comprasnet para o cadastro.

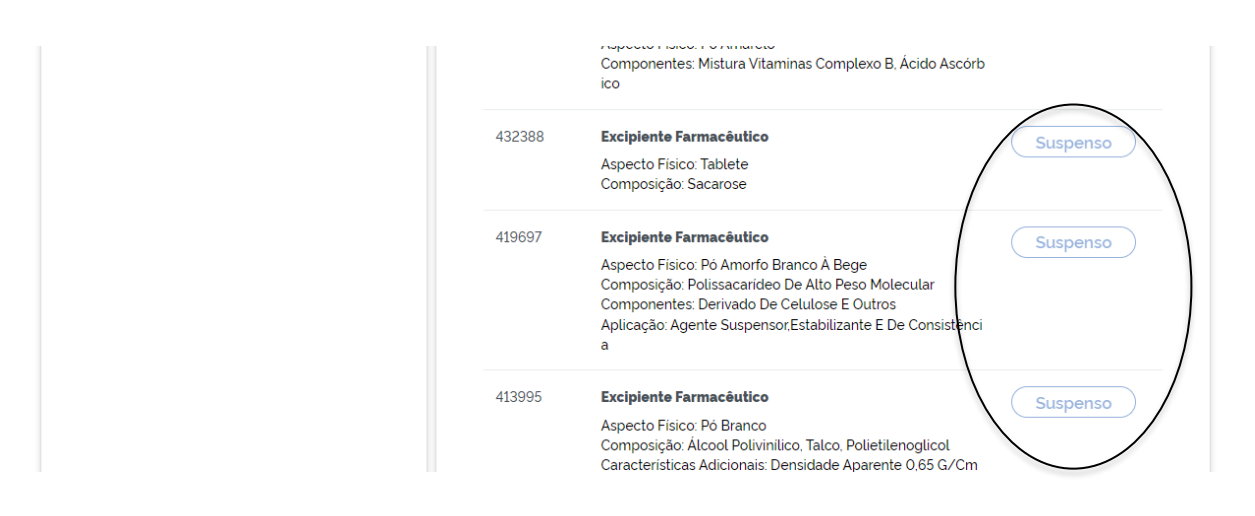

- 6.6. A etapa de verificação do CATMAT deverá ser feita para todos os itens da lista verificada em 6.1. A verificação de toda a lista é fundamental para o processo de compras uma vez que o número de CATMAT INATIVO OU SUSPENSO não pode ser lançado no sistema para a compra.
- 6.7. Após a pesquisa e verificação de todos os CATMATs, o requisitante deve continuar o processo verificando se os itens requeridos possuem o ID ativo no Sistema Integrado de Gestão Acadêmica (SIGA) através do endereço do site abaixo, na aba 'Materiais'.

| Elaboração:         | Revisão: | Revisão: | Aprovação:       |
|---------------------|----------|----------|------------------|
| Cristiane Junqueira |          |          |                  |
| Ribeiro e Lorena    |          |          | Denise Lowinsohn |
| Ribeiro da Silva    |          |          | 26/04/22         |
| 01/04/22            | //       | //       |                  |
|                     |          |          |                  |

|                       | UNIVERSIDADE FEDERAL DE JUIZ DE FO          | RA – U.F.J.F.                           |
|-----------------------|---------------------------------------------|-----------------------------------------|
|                       | COMISSÃO PERMANENTE<br>PRODUTOS QUÍMICOS DA | E DE<br>UFJF<br>Federal de Juiz de Fora |
|                       | PESQUISA DE CATMAT NO                       | Emissão: 04/2022                        |
| POP 001               | CATÁLOGO DE COMPRAS DO                      | Revisão: 04/2024                        |
|                       | GOVERNO FEDERAL                             | Versão: 1                               |
| Palavra-Chave: CATMAT |                                             | Pág. 9 de 9                             |

<<u>https://siga.ufjf.br/</u>>

6.8. Para continuar esse procedimento verifique o POP 002 disponível no site da CPPQ.

# 7. HISTÓRICO DE ALTERAÇÕES

#### HISTÓRICO DAS REVISÕES REALIZADAS

VERSÃO 01 Versão inicial.

## REFERÊNCIAS

- Página de acesso do catálogo de compras do governo federal.

<<u>https://catalogo.compras.gov.br/cnbs-web/busca></u>

| Elaboração:         | Revisão: | Revisão: | Aprovação:       |
|---------------------|----------|----------|------------------|
| Cristiane Junqueira |          |          |                  |
| Ribeiro e Lorena    |          |          | Denise Lowinsohn |
| Ribeiro da Silva    |          |          | 26/04/22         |
| 01/04/22            | /        | //       |                  |
|                     |          |          |                  |